# SharpShooter Reports.Web WCFの基本的な使い方

Last modified on: November 15, 2012

※本ドキュメント内のスクリーンショットは英語表記ですが SharpShooter Reports JP(日本語版)では日本語で表示されます。

## 目次

| システムの必要条件                       |
|---------------------------------|
| はじめに3                           |
| Web アプリケーションの作成                 |
| 手順 1. Web プロジェクトの作成3            |
| 手順 2. Web アプリケーションの設定4          |
| 手順 3. アセンブリ参照の追加6               |
| 手順 4. レポートサービスの追加               |
| 手順 5. データソースの作成 10              |
| 手順 6. サービスにデータを追加する14           |
| 手順 7. レポートスロットを追加する14           |
| 手順 8. ウィザードを使ったレポート作成18         |
| 手順 9. レポートの設定                   |
| 手順 10. ナビゲーションの追加 24            |
| 手順 11. サービスを使用できるか確認する 25       |
| 手順 12. スクリプトファイルを追加する 26        |
| 手順 13. スタイルの追加                  |
| 手順 14. イメージの追加 29               |
| 手順 15. プロジェクトに Html ページを追加する 31 |
| 手順 16. ページにスクリプトやスタイルを追加する 32   |
| 手順 17. Web ページにレポートを表示する 33     |
| 手順 18. 外観設定                     |
| 手順 19. ページのマークアップ 37            |

## システムの必要条件

Web アプリケーションで SharpShooter Reports.Web を使用するには以下が必要です。

- .NET Framework 3.5 またはそれ以上
- Visual Studio 2008/2010

## はじめに

このマニュアルは基本的な使い方を説明し、SharpShooter Reports.Webの使用に最低限必要なスキルを 提供します。SharpShooter Reports.Webを使用したWebアプリケーションの作成方法について順を追っ て説明していきます。サービスの作成および設定方法、レポートの作成方法、Webビューアを統合す る方法を説明していきます。

手順1~13はアプリケーションのサーバー部分の作成と設定について説明しています。

手順14~21はアプリケーションのクライアントの部分の設定を説明しています。

## Web アプリケーションの作成

#### 手順 1. Web プロジェクトの作成

「SharpShooterWebViewer」という ASP.NET 空の Web アプリケーションの新規プロジェクトを作成します。Visual Studio のメインメニューの [新規作成\プロジェクト...] を選択します。

| 00 N | ficrosoft Visual Studio (Administrator) |       |                            |              |
|------|-----------------------------------------|-------|----------------------------|--------------|
| File | Edit View Debug Team Data Tools Te      | t Ana | ilyze Window Help          |              |
|      | New                                     |       | Project                    | Ctrl+Shift+N |
|      | Open                                    | •     | Web Site                   | Shift+Alt+N  |
|      | Close                                   | 67    | Team Project               |              |
| đ    | Close Solution                          | 1     | File                       | Ctrl+N       |
|      | Save Selected Items Ctrl+S              |       | Project From Existing Code |              |
|      | Save Selected Items As                  |       |                            |              |

ASP.NET 空の Web アプリケーションを選択し、プロジェクト名に「SharpShooterWebViewer」と入力して「OK」ボタンをクリックします。

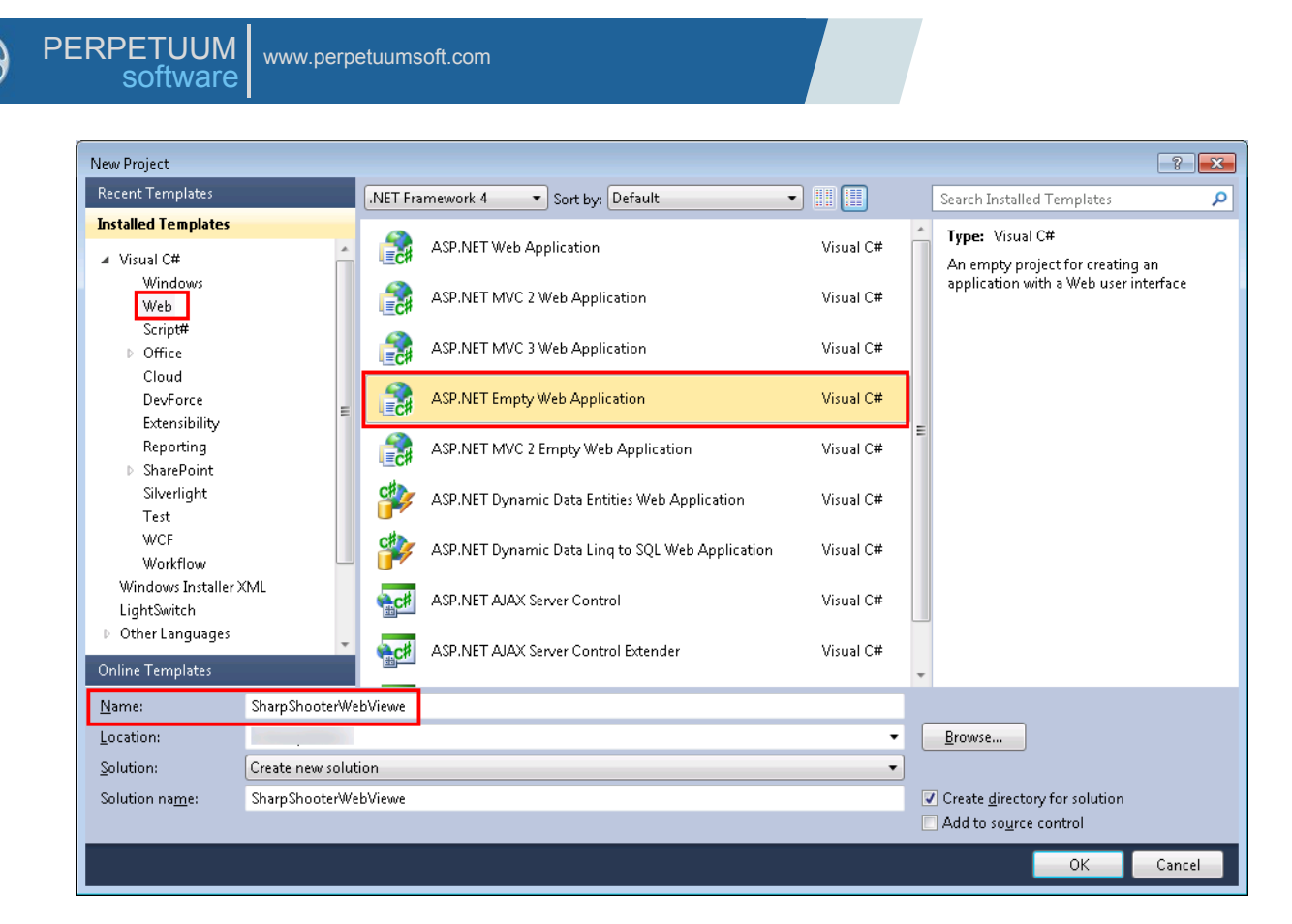

#### 手順 2. Web アプリケーションの設定

コンテキストメニューから[プロパティ]を選択します。「SharpShooterWebViewer」プロジェクトのプロパティをここで変更できます。

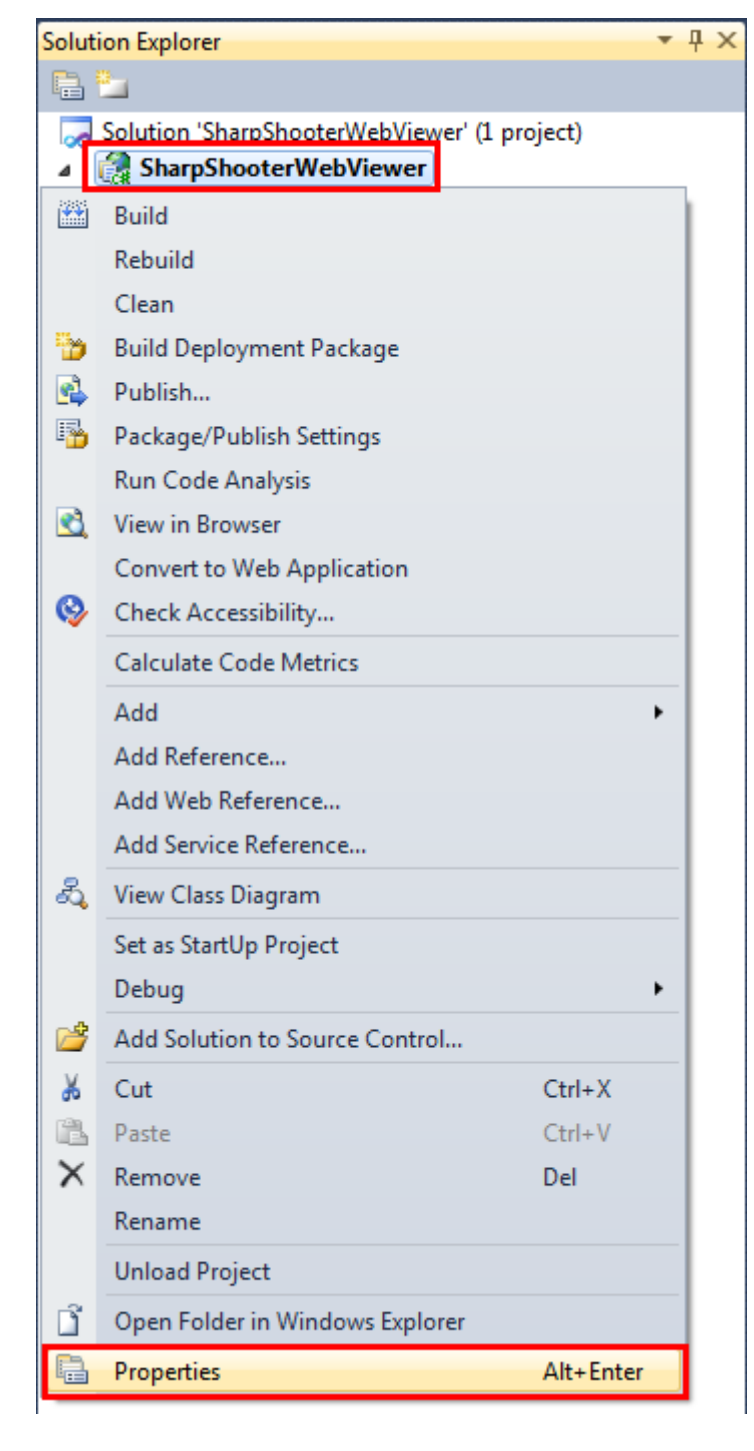

Web タブで [Visual Studio 開発サーバーを使用する] を設定し、特定ポートを [5555] にします。

| PERPETUUM<br>software                                                                                                    | etuumsoft.com                                                                                                    |
|----------------------------------------------------------------------------------------------------|----------------------------------------------------------------------------------------------------|
| SharpShooterWebViewer ×                                                                                                    |                                                                                                    |
| Application<br>Build                                                                                                    | Configuration: N/A    Platform: N/A                                                                                                    |
| Web                                                                                                    | Start Action                                                                                                    |
| Package/Publish Web<br>Package/Publish SQL<br>Silverlight Applications<br>Build Events<br>Resources<br>Settings<br>Reference Paths | © Current Page     Specific Page     © Start external program      Command line arguments      Working directory     © Start URL     © Don't open a page. Wait for a request from an external application.               |
| Signing                                                                                                    | Servers                                                                                                    |
| Code Analysis                                                                                                    | <ul> <li>Use Visual Studio Development Server</li> <li>Auto-assign Port</li> <li>Specific port</li> <li>Specific port</li> <li>Virtual path: /</li> <li>NTLM Authentication</li> <li>Use Local IIS Web server</li> </ul> |

## 手順3.アセンブリ参照の追加

アセンブリ参照を追加します。ソリューションエクスプローラの「SharpShooterWebViewer」プロジェ クトのコンテキストメニューから [参照の追加] を選択します。

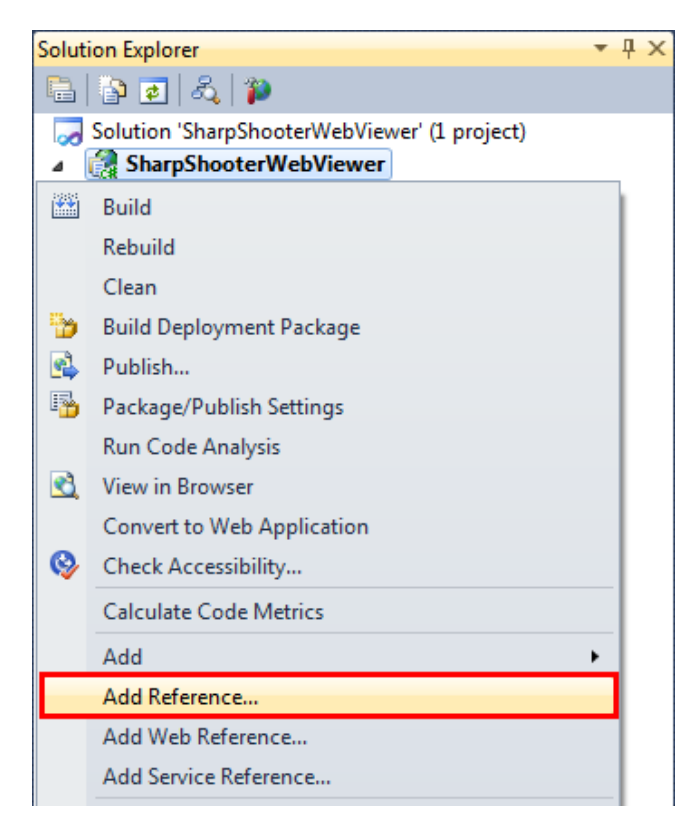

#### プロジェクトに次のアセンブリを追加します。

- PerpetuumSoft.Reporting.WebViewer.Model;
- $\cdot \quad {\sf PerpetuumSoft.Reporting.WebViewer.Server;}$
- · System.ServiceModel.

| Add Reference                                  |          |            | -? <mark>-</mark> *                            |
|------------------------------------------------|----------|------------|------------------------------------------------|
| .NET COM Projects Browse Recent                |          |            |                                                |
| Filtered to: .NET Framework 4                  |          |            |                                                |
| Component Name                                 | Version  | Runtime    | Path                                           |
| PerpetuumSoft.Reporting.Silverlight.Export     | 5.3.1.63 | v2.0.50727 | C:\Program Files (x86)\Perpetuum Software\N    |
| PerpetuumSoft.Reporting.Silverlight.Server     | 5.3.1.63 | v2.0.50727 | C:\Program Files (x86)\Perpetuum Software\N    |
| PerpetuumSoft.Reporting.Web                    | 5.3.1.63 | v2.0.50727 | C:\Program Files (x86)\Perpetuum Software\N    |
| PerpetuumSoft.Reporting.WebViewer.Client       | 1.0.0.0  | v4.0.30319 | C:\Program Files (x86)\Perpetuum Software\N    |
| PerpetuumSoft.Reporting.WebViewer.Client.Model | 1.0.0.0  | v4.0.30319 | C:\Program Files (x86)\Perpetuum Software\N    |
| PerpetuumSoft.Reporting.WebViewer.Model        | 5.3.1.63 | v2.0.50727 | C:\Program Files (x86)\Perpetuum Software\N    |
| PerpetuumSoft.Reporting.WebViewer.Server       | 5.3.1.63 | v2.0.50727 | C:\Program Files (x86)\Perpetuum Software\N    |
| PerpetuumSoft.Writers.Excel                    | 5.3.1.63 | v2.0.50727 | C:\Program Files (x86)\Perpetuum Software\N    |
| PerpetuumSoft.Writers.Flash                    | 5.3.1.63 | v2.0.50727 | C:\Program Files (x86)\Perpetuum Software\N    |
| PerpetuumSoft.Writers.Pdf                      | 5.3.1.63 | v2.0.50727 | C:\Program Files (x86)\Perpetuum Software\N    |
| PerpetuumSoft.Writers.Svg                      | 5.3.1.63 | v2.0.50727 | C:\Program Files (x86)\Perpetuum Software\N    |
| System.Web.Mvc                                 | 2.0.0.0  | v2.0.50727 | C:\Program Files (x86)\Microsoft ASP.NET\ASF 🔻 |
| • III                                          |          |            | Þ                                              |
|                                                |          |            |                                                |
|                                                |          |            | OK Cancel                                      |

| COM Projects Browse Recen                      | t       |            |                                        |
|------------------------------------------------|---------|------------|----------------------------------------|
| Filtered to: .NET Framework 4                  |         |            |                                        |
| Component Name                                 | Version | Runtime    | Path                                   |
| System.Runtime.Caching                         | 4.0.0.0 | v4.0.30319 | C:\Program Files (x86)\Reference Assen |
| System.Runtime.DurableInstancing               | 4.0.0.0 | v4.0.30319 | C:\Program Files (x86)\Reference Assen |
| System.Runtime.Remoting                        | 4.0.0.0 | v4.0.30319 | C:\Program Files (x86)\Reference Assen |
| System.Runtime.Serialization                   | 4.0.0.0 | v4.0.30319 | C:\Program Files (x86)\Reference Assen |
| System.Runtime.Serialization.Formatte          | 4.0.0.0 | v4.0.30319 | C:\Program Files (x86)\Reference Assen |
| System.Security                                | 4.0.0.0 | v4.0.30319 | C:\Program Files (x86)\Reference Assen |
| System.ServiceModel                            | 4.0.0.0 | v4.0.30319 | C:\Program Files (x86)\Reference Assen |
| System.ServiceModel.Activation                 | 4.0.0.0 | v4.0.30319 | C:\Program Files (x86)\Reference Assen |
| System.ServiceModel.Activities                 | 4.0.0.0 | v4.0.30319 | C:\Program Files (x86)\Reference Assen |
| System.ServiceModel.Channels                   | 4.0.0.0 | v4.0.30319 | C:\Program Files (x86)\Reference Assen |
| System.ServiceModel.Discovery                  | 4.0.0.0 | v4.0.30319 | C:\Program Files (x86)\Reference Assen |
| System.ServiceModel.DomainServices             | 4.0.0.0 | v4.0.30319 | C:\Program Files (x86)\Microsoft SDKs\ |
| ₹ <u>`</u> ``````````````````````````````````` |         | 10 20240   |                                        |
| <u>.</u>                                       |         |            |                                        |

## 手順4.レポートサービスの追加

プロジェクトにレポートサービスを追加します。「SharpShooterWebViewer」プロジェクトのコンテキ ストメニューから[追加\新しい項目...]を選択します。

|          |                     |              | Solut | ion Explorer                                 | ₹₽× |
|----------|---------------------|--------------|-------|----------------------------------------------|-----|
|          |                     |              |       | 🔁 💿 🍅                                        |     |
|          |                     |              | ~     | Solution 'SharpShooterWebViewer' (1 project) |     |
|          |                     |              | 4     | SharpShooterWebViewer                        |     |
|          |                     |              |       | B <u>u</u> ild                               |     |
|          |                     |              |       | R <u>e</u> build                             |     |
|          |                     |              |       | Clea <u>n</u>                                |     |
|          |                     |              | 6     | Build Deployment Package                     |     |
|          |                     |              | 2     | Pu <u>b</u> lish                             |     |
|          |                     |              | 3     | Package/Publis <u>h</u> Settings             |     |
|          |                     |              |       | Run C <u>o</u> de Analysis                   |     |
|          |                     |              | 3     | View in <u>B</u> rowser                      |     |
|          |                     |              |       | Convert to Web Application                   |     |
|          |                     |              | 0     | Check Accessi <u>b</u> ility                 |     |
|          |                     |              |       | <u>C</u> alculate Code Metrics               |     |
| 1        | Ne <u>w</u> Item    | Ctrl+Shift+A |       | A <u>d</u> d                                 | •   |
|          | Existing Item       | Shift+Alt+A  |       | Add <u>R</u> eference                        |     |
| <b>*</b> | New Fol <u>d</u> er |              |       | Add Web Reference                            |     |
|          | Add ASP.NET Folder  | •            |       | Add Service Reference                        |     |
| ₽\$      | <u>C</u> lass       | Shift+Alt+C  | a.    | <u>V</u> iew Class Diagram                   |     |

「Report Service Over HTTP (Web)」を選択し、Name フィールドに「ReportService」という名前を設定します。

| Add New Item - SharpShooterWebViewer |          |                                 |           |                            |
|--------------------------------------|----------|---------------------------------|-----------|----------------------------|
| Installed Templates                  | Sort by: | Default 🔹 🏢                     |           | Search Installed Templates |
| ✓ Visual C#<br>Code                  |          | Report Service Over HTTP (Web)  | Visual C# | Type: Visual C#            |
| Data<br>General<br>Web               | Â        | Report Service Over HTTPS (Web) | Visual C# |                            |
| Windows Forms<br>WPF                 |          |                                 |           |                            |
| Reporting                            |          |                                 |           |                            |
| Reports Template                     |          |                                 |           |                            |
| Silverlight                          |          |                                 |           |                            |
| SVforRS                              |          |                                 |           |                            |
| Online Templates                     |          |                                 |           |                            |
|                                      |          |                                 |           |                            |
|                                      |          |                                 |           |                            |
|                                      |          |                                 |           |                            |
|                                      |          |                                 |           |                            |
|                                      |          |                                 |           |                            |
|                                      |          |                                 |           |                            |
| Name: ReportService.sv               |          |                                 |           |                            |
|                                      |          |                                 |           | Add                        |

手順 5. データソースの作成

ReportServiceImpClass のデザイナを開きます。ソリューション エクスプローラの 「ReportServiceImpClass.cs」ファイルのコンテキストメニューから [デザイナの表示] を選択します。

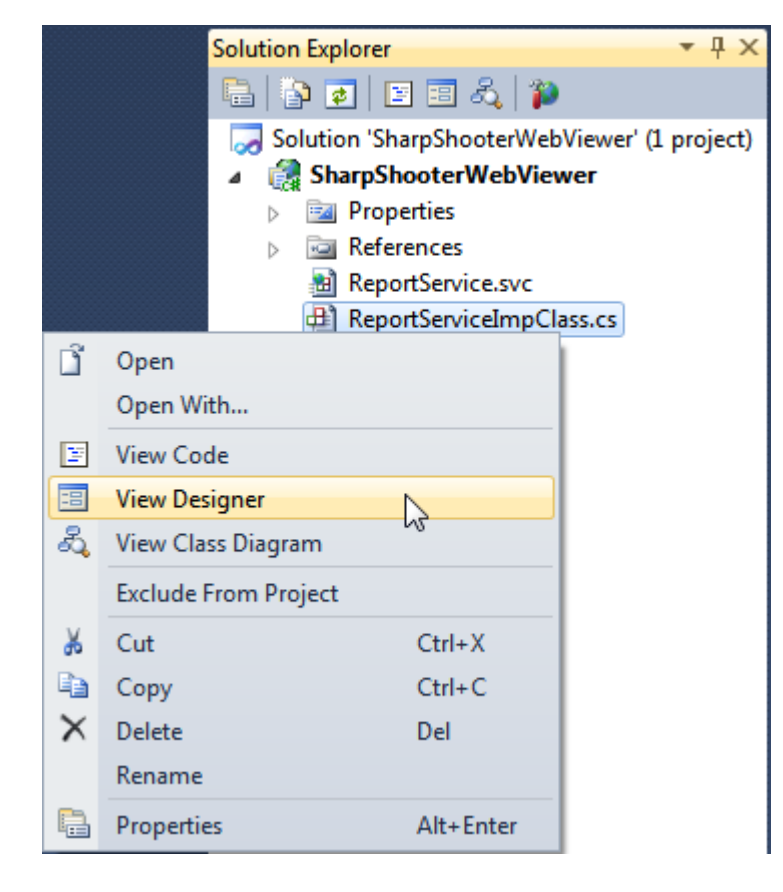

まず、データソースの構造を作成します。(ツールボックスの DataSet をダブルクリックして)ツール ボックスから「DataSet」を追加します。

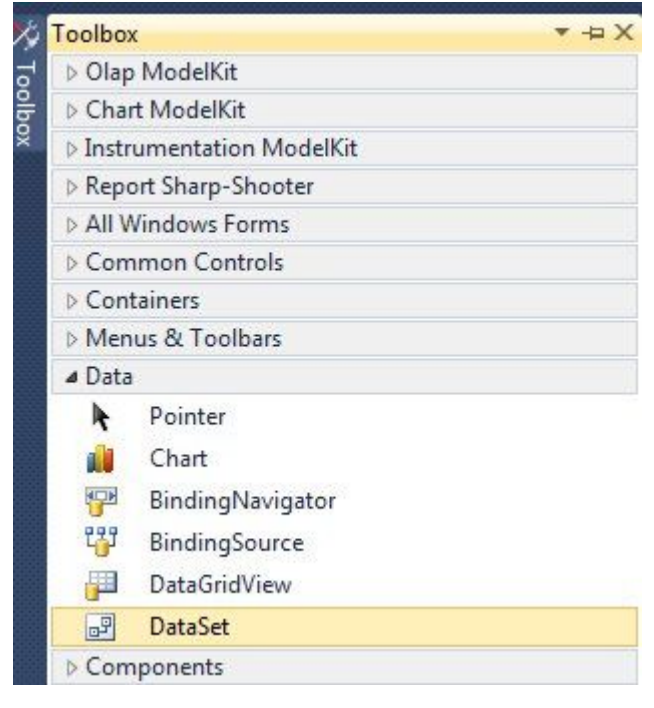

「型指定のないデータセット」を選択します。

| Add Dataset                                                                                                    | 8 ×                                                                              |
|----------------------------------------------------------------------------------------------------|----------------------------------------------------------------------------------|
| Choose a typed or untyped dataset to add to the design                                                              | ner.                                                                             |
| Typed dataset                                                                                                    |                                                                                  |
| Name:                                                                                                    | •                                                                                |
| Creates an instance of a typed dataset class already in y with a dataset that has a built-in schema. See Help for o | our project. Choose this option to work<br>details on generating typed datasets. |
| <u> <u> </u> <u> </u> <u> </u> <u> </u> <u> </u> <u> </u> <u> </u> <u> </u> <u> </u> </u>                           |                                                                                  |
| Creates an instance of an untyped dataset class of type when you want a dataset with no schema.                     | System.Data.DataSet. Choose this option                                          |
|                                                                                                    | OK Cancel                                                                        |
|                                                                                                    |                                                                                  |
|                                                                                                    |                                                                                  |

そうすると、デザイナにデータセットのノード(dataSet1)が表示されます。

| 🖶 ServiceClass.cs [Design] | × |
|----------------------------|---|
| 🖻 dataSet1                 |   |
|                            |   |
|                            |   |
|                            |   |
|                            |   |

(Tables プロパティの m ボタンをクリックして)テーブルコレクションエディタを開きます。

| Properties            | <b>▲</b> Å   | ×   |
|-----------------------|--------------|-----|
| dataSet1 System.Data. | DataSet      | •   |
| 🗄 🛃 🔳 🥖 🖾             |              |     |
| DataSetName           | NewDataSet   | -   |
| EnforceConstraints    | True         |     |
| GenerateMember        | True         |     |
| Locale                | en-US        |     |
| Modifiers             | Private      |     |
| Namespace             |              |     |
| Prefix                |              | III |
| Relations             | (Collection) |     |
| RemotingFormat        | Xml          |     |
| Tables                | (Collection) |     |
|                       | Cityo        | +   |

dataSet1 に「Customers」テーブルを追加します。(「追加」ボタンをクリックし、TableName プロパ ティを「Customers」に設定し、Name プロパティを「customers」に設定します。)

そして、(テーブルコレクションエディタのプロパティグリッドの Columns プロパティのボタンをク リックして)列コレクションエディタを開きます。

|          |       | <i>c</i> |                   |              |   |
|----------|-------|----------|-------------------|--------------|---|
| Members: | 1     | Cus      | Data              |              | - |
|          | -     |          | Columns           | (Collection) |   |
|          |       |          | Constraints       | (Collection) |   |
|          |       |          | DisplayExpression |              |   |
|          |       |          | MinimumCapacity   | 50           |   |
|          |       |          | Namespace         |              |   |
|          |       | 6        | Prefix            |              |   |
|          |       |          | PrimaryKey        | DataColumn[] |   |
|          |       |          | TableName         | Customers    |   |
|          |       | ۵        | Design            |              |   |
|          |       |          | (Name)            | customers    |   |
|          | 10.00 |          | GenerateMember    | True         |   |
|          | X     |          | Modifiers         | Private      |   |
|          |       | ۵        | Misc              |              |   |
| Add      |       |          | CaseSensitive     | False        |   |

「追加」ボタンをクリックして列を 2 つ追加し、ColumnName プロパティをそれぞれ「Name」と 「Phone」に設定します。

| Members: | F | Phone Properties:                |                   |   |
|----------|---|----------------------------------|-------------------|---|
| 0 Name   |   | ⊿ Data                           |                   |   |
| 1 Phone  |   | AllowDBNull                      | True              |   |
|          |   | AutoIncrement                    | False             |   |
|          |   | AutoIncrementSee                 | 0                 |   |
|          |   | AutoIncrementStep                | 1                 |   |
|          |   | Caption                          | Phone             | E |
|          |   | ColumnName                       | Phone             |   |
|          |   | DataType                         | System.String     |   |
|          |   | DateTimeMode                     | UnspecifiedLocal  |   |
|          |   | DefaultValue                     | <dbnull></dbnull> |   |
|          |   | - · · ·                          |                   |   |
|          |   | Expression                       |                   |   |
|          |   | MaxLength                        | -1                |   |
|          | x | MaxLength<br>Namespace           | -1                |   |
|          | × | MaxLength<br>Namespace<br>Prefix | -1                |   |

#### 手順6.サービスにデータを追加する

データ構造を定義したら、次は「Customers」テーブルにデータを代入します。ソースコードを表示するには、デザイナ領域を右クリックし、コンテキストメニューの[コードの表示]をクリックします。

| 🕀 ServiceClass.cs [Design] 🛛 🗙 |      |                     |        |  |  |
|--------------------------------|------|---------------------|--------|--|--|
| o<br>data                      | Set1 |                     |        |  |  |
| L                              | F    | View <u>C</u> ode   | F7     |  |  |
|                                | ¥    | Cu <u>t</u>         | Ctrl+X |  |  |
|                                |      | Сору                | Ctrl+C |  |  |
|                                | ß    | <u>P</u> aste       | Ctrl+V |  |  |
|                                | ×    | <u>D</u> elete      | Del    |  |  |
|                                | 3    | P <u>r</u> operties |        |  |  |
|                                | _    |                     |        |  |  |

using ディレクティブを使用して、「ReportServiceImpClass」に System.Collections.Generic と System.Data 名前空間を追加します。

```
using System.Collections.Generic;
using System.Data;
```

```
ReportServiceImpClass クラスの OnLoadData メソッドをオーバーライドして、データソースに値を代入
します。
```

```
protected override void OnLoadData(IDictionary<string, object> parameters, string reportName,
PerpetuumSoft.Reporting.Components.ReportSlot reportSlot)
```

```
{
```

```
base.OnLoadData(parameters, reportName, reportSlot);
DataRow row = customers.NewRow();
row["Name"] = "Johnson Leslie";
row["Phone"] = "613-442-7654";
customers.Rows.Add(row);
row = customers.NewRow();
row["Name"] = "Fisher Pete";
row["Phone"] = "401-609-7623";
customers.Rows.Add(row);
row = customers.NewRow();
row = customers.NewRow();
row["Name"] = "Brown Kelly";
row["Phone"] = "803-438-2771";
customers.Rows.Add(row);
}
```

#### 手順7.レポートスロットを追加する

では、(ツールボックスの「ReportManager」をダブルクリックして)ReportManager コンポーネント を追加します。このコンポーネントはレポートの生成を行います。

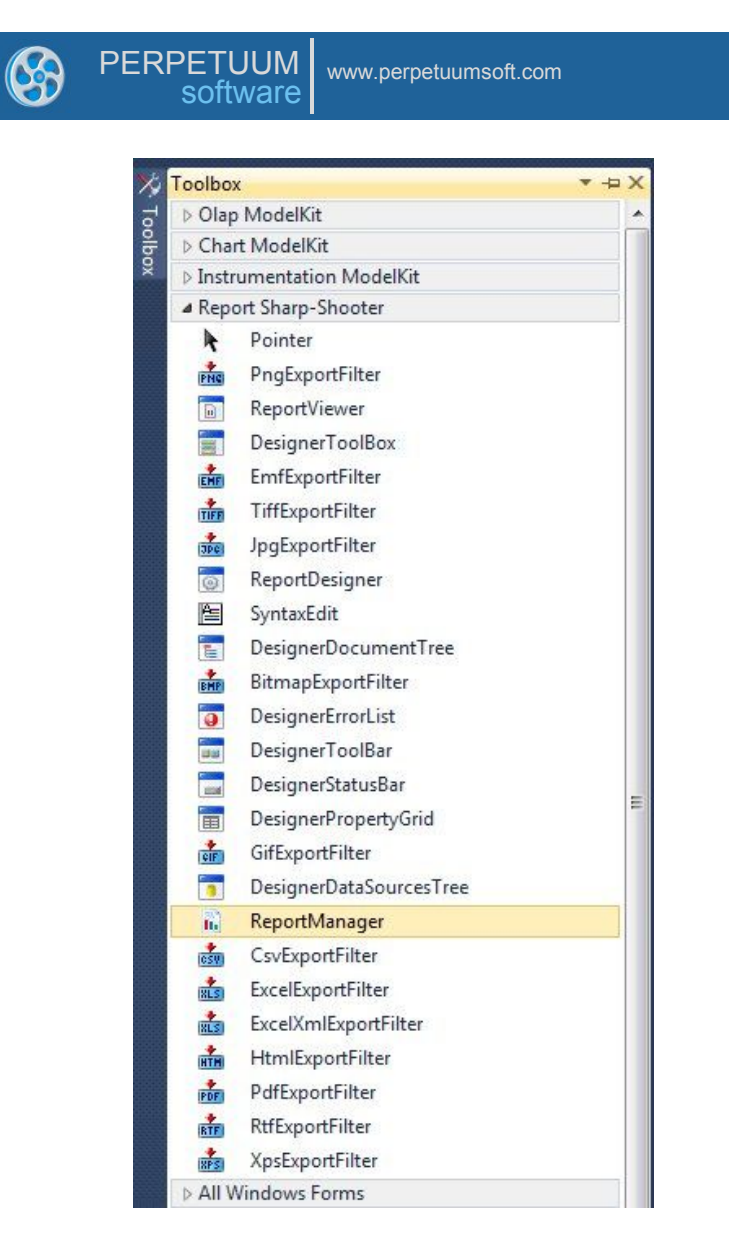

#### そうすると、デザイナにレポートマネージャのノード(reportManager1)が表示されます。

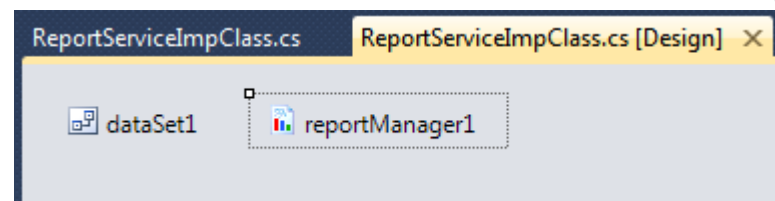

ReportServiceImpClass クラスの ReportManager プロパティを設定します。それには、「プロパティ」ウィンドウで「ReportServiceImpClass」のプロパティを開き、リストから「reportManager1」を選択します。

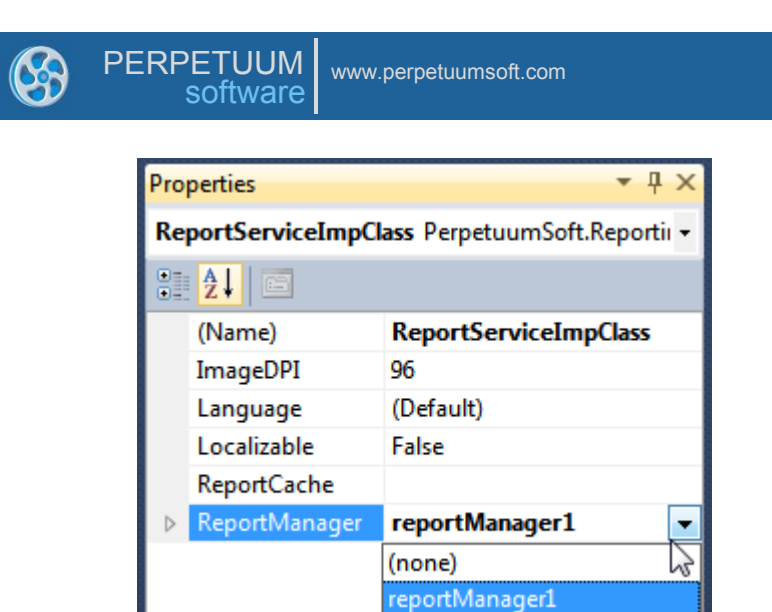

reportManager1を右クリックし、「エディタの起動」を選択してレポートマネージャのエディタを立ち上げます。

| ReportServiceImpClass.cs ReportServiceImpClass.cs [Design] × |                         |            |        |  |  |  |  |  |  |
|--------------------------------------------------------------|-------------------------|------------|--------|--|--|--|--|--|--|
| 🖻 dataSet1 🛛 🖬 reportMana                                    | dataSet1 reportManager1 |            |        |  |  |  |  |  |  |
| ·                                                            | F                       | View Code  |        |  |  |  |  |  |  |
|                                                              |                         | Run Editor |        |  |  |  |  |  |  |
|                                                              | ¥                       | Cut        | Ctrl+X |  |  |  |  |  |  |
|                                                              | Ð                       | Сору       | Ctrl+C |  |  |  |  |  |  |
|                                                              | ß                       | Paste      | Ctrl+V |  |  |  |  |  |  |
|                                                              | X                       | Delete     | Del    |  |  |  |  |  |  |
|                                                              | 2                       | Properties |        |  |  |  |  |  |  |

レポートテンプレートを作成する前に、レポートを生成するデータソースを追加します。「データソ ース」タブのデータバインドリストに「Customers」を追加します。(「追加」ボタンをクリックする と表示される「オブジェクト名の編集」ダイアログの「名称」を「Customers」に、「値」コンボボッ クスから「dataSet1.Customers」を選択します。)

| Re | ports Data sources       |                 |
|----|--------------------------|-----------------|
|    | Data bindings list       |                 |
|    |                          |                 |
|    |                          |                 |
|    |                          |                 |
|    |                          |                 |
|    | Edit object name         |                 |
|    | Name Customers           |                 |
|    | Value dataSet1.Customers | DataSource only |
|    | (none)                   |                 |
|    | dataColumn1              |                 |
|    | dataColumn2<br>dataSet1  |                 |
|    |                          |                 |
|    | data Set 1. Customers    |                 |

「レポート」タブで「追加」ボタンをクリックして新しい「InlineReportSlot」オブジェクトを追加します。

ОК

Cancel

| Reports | Data sources       |              |
|---------|--------------------|--------------|
|         | 2                  |              |
| Ad      | d Delete           | Run Designer |
| 1       | lleReportSlot      |              |
| F       | - Kana Bara - ACIA | UK Cance     |

ReportName プロパティを「CustomersReport」に設定します。後から、レポートマネージャから名前で 必要なドキュメントを取得します。次に、「デザイナの起動」ボタンをクリックしてレポートデザイ ナを立ち上げます。

| Reports Data sources               |                                                                                                    |                                                                                |
|------------------------------------|----------------------------------------------------------------------------------------------------|--------------------------------------------------------------------------------|
| inlineReportSlot2<br>Report name = | <ul> <li>▲ Design<br/>(Name)<br/>GenerateMember<br/>Modifiers</li> <li>▲ Misc<br/>Document<br/>ExceptionMode<br/>ReportName</li> </ul> | inlineReportSlot2<br>True<br>Private<br>Document<br>Warning<br>CustomersReport |
|                                    | ReportName                                                                                                    |                                                                                |
| Add Delete Run                     | Designer                                                                                                    |                                                                                |

## 手順8.ウィザードを使ったレポート作成

🖃 🍋 🗟 😼 👻 Report Sharp-Shooter Designer File Home Layout View Insert Ψ. Ctrl+N New ÂĂĂ Open from file Ctrl+O Font Ctrl+S Save Ctrl+Shift+S Save to file... Select Language 🖹 Settings × Exit Designer

[ファイル\新規作成]を選択すると、画面に次のフォームが表示されます。

「新規」タブから「標準のレポート」を選択し、「OK」ボタンをクリックします。

| 3 | PERPETUUM<br>software    |
|---|--------------------------|
|   | 📴 Wizards Gallery        |
|   | New Saved                |
|   | Blank Report             |
|   | Standard Report          |
|   | Pivot table Report       |
|   | Load from file OK Cancel |

画面に「スタンダードウィザード」ウィンドウが表示されます。

下図のようにドキュメントのパラメータを設定します。

| 📴 Standard Wizard |                                                                | 23                                                                                                    |
|-------------------|----------------------------------------------------------------|----------------------------------------------------------------------------------------------------|
| Pages             | Common                                                         |                                                                                                    |
| + X 🗎 🗟 🕰         | Report template pro                                            | operties                                                                                                    |
| ···· Common       | 🔽 Show title                                                   | Customers                                                                                                    |
|                   | Measure unit                                                   | Centimeter                                                                                                    |
|                   | Style sheet                                                    | None                                                                                                    |
|                   | Script language                                                | CSharp 🔽                                                                                                    |
|                   | Page properties —<br>Size —<br>Paper kind A4<br>Page size 0; 0 | Image: Orientation - Orientation - Orientation - Page numbers - Position Header       Image: Orientation - Orientation - Orientatio-Orientatio- Orientatio- Orientation - Orientation - Ori |
|                   | Columns count Columns gap                                      | 1<br>0.000<br>Save Preview template Preview document OK Cancel                                                                                                    |

23

「追加」 (十) ボタンを使ってデータソースを追加します。

| PERPETUUM<br>software | petuumsoft.com                                 |      |             |                |            |                  |        |           |
|-----------------------|------------------------------------------------|------|-------------|----------------|------------|------------------|--------|-----------|
| 🕎 Standard Wizard     |                                                |      |             |                |            |                  |        | 23        |
| Pages                 | (DataSection)<br>Data source<br>Field layout   | List |             |                |            |                  |        | •         |
|                       | All fields —                                   |      | ↔<br>  ↓    | Visible fields | Groups     |                  |        |           |
|                       |                                                |      | 1<br>1<br>1 |                |            | JUUT             | VIGITI | Agglegate |
|                       |                                                |      |             | Caption Width  |            | III<br>Aggregate |        |           |
|                       | ۶۱ <u>ــــــــــــــــــــــــــــــــــــ</u> | Save | Previe      | w template P   | review doc | ument            | ОК     | Cancel    |

C

「「ボタンを押すと表示されるツリービューから、「Customers」をダブルクリックして選択します。

| 8 | PERPETUUM<br>software | www.perpetuumsoft.com |
|---|-----------------------|-----------------------|
|---|-----------------------|-----------------------|

| 🕎 Standard Wizard |                                                                    | 23                                                                                                    |  |
|-------------------|--------------------------------------------------------------------|----------------------------------------------------------------------------------------------------|--|
| Pages             | (DataSection) –<br>Data source [<br>Field layout ]<br>All fields — | (none)<br>Customers                                                                                   |  |
|                   |                                                                    | Caption       Width       Aggregate       Save       Preview template       Preview document       OK |  |

レポートに出力するフィールドを選択します。(Name フィールドと Phone フィールドの両方を移動してください。)

| 📴 Standard Wizard                                                                       |                  |                                                      |                          |                     | 23                        |
|-----------------------------------------------------------------------------------------|------------------|------------------------------------------------------|--------------------------|---------------------|---------------------------|
| Pages Customers Data source Customers Field layout List All fields Customers Name Phone | +<br>+<br>1<br>+ | Visible fields Groups<br>Field name<br>Name<br>Phone | Caption<br>Name<br>Phone | Width<br>100<br>100 | Aggregate<br>None<br>None |
|                                                                                         |                  | •                                                    | 111                      |                     |                           |
|                                                                                         |                  | Caption Phone<br>Width 100                           | Aggregate                | None                |                           |
| Save                                                                                    | Preview          | w template Preview d                                 | ocument                  | OK                  | Cancel                    |

「OK」ボタンを押します。

## 手順 9. レポートの設定

テンプレートが作成されました。

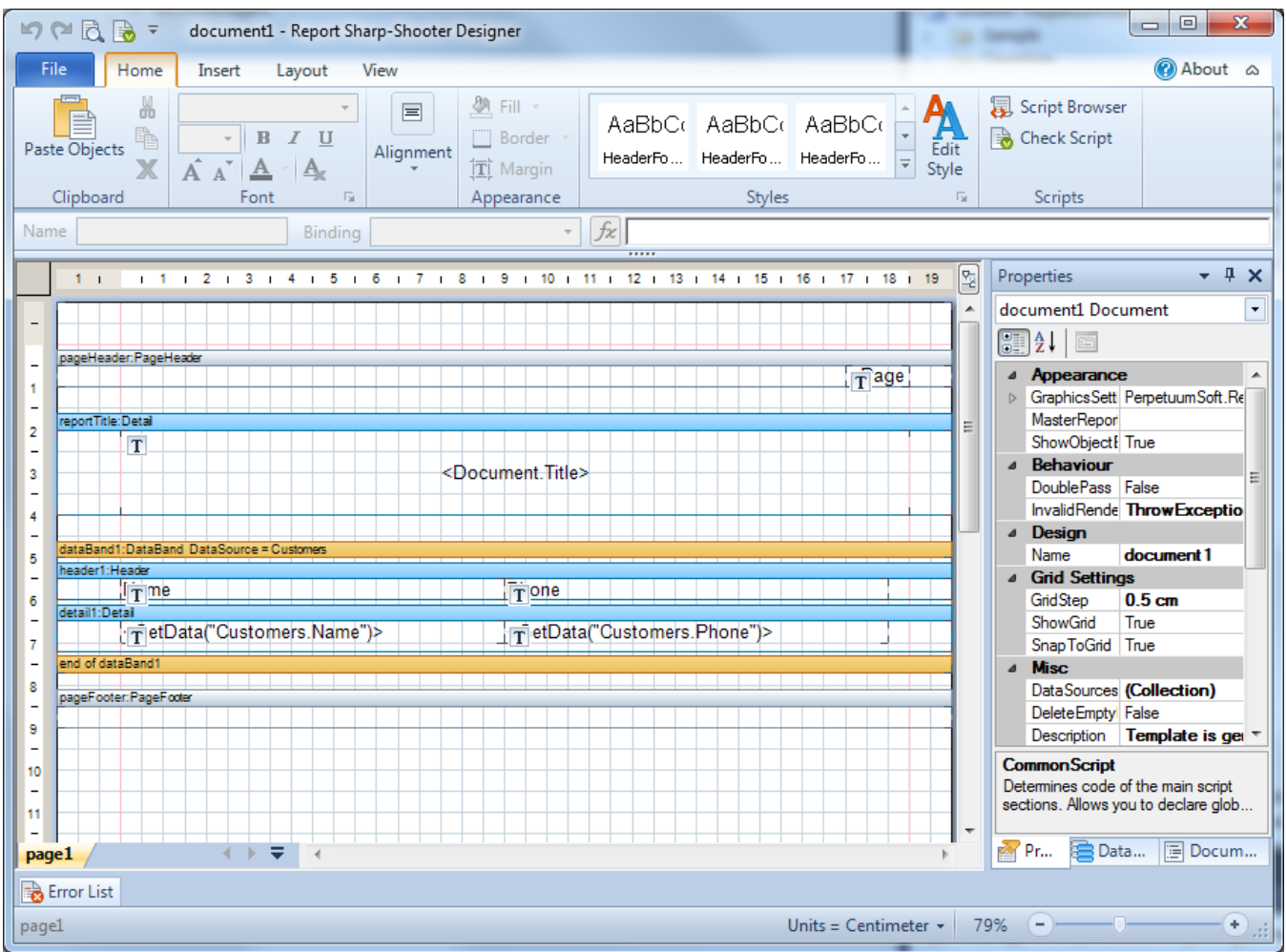

[プロパティ]ウィンドウで header1 の RepeatEveryPage プロパティを True に設定します。

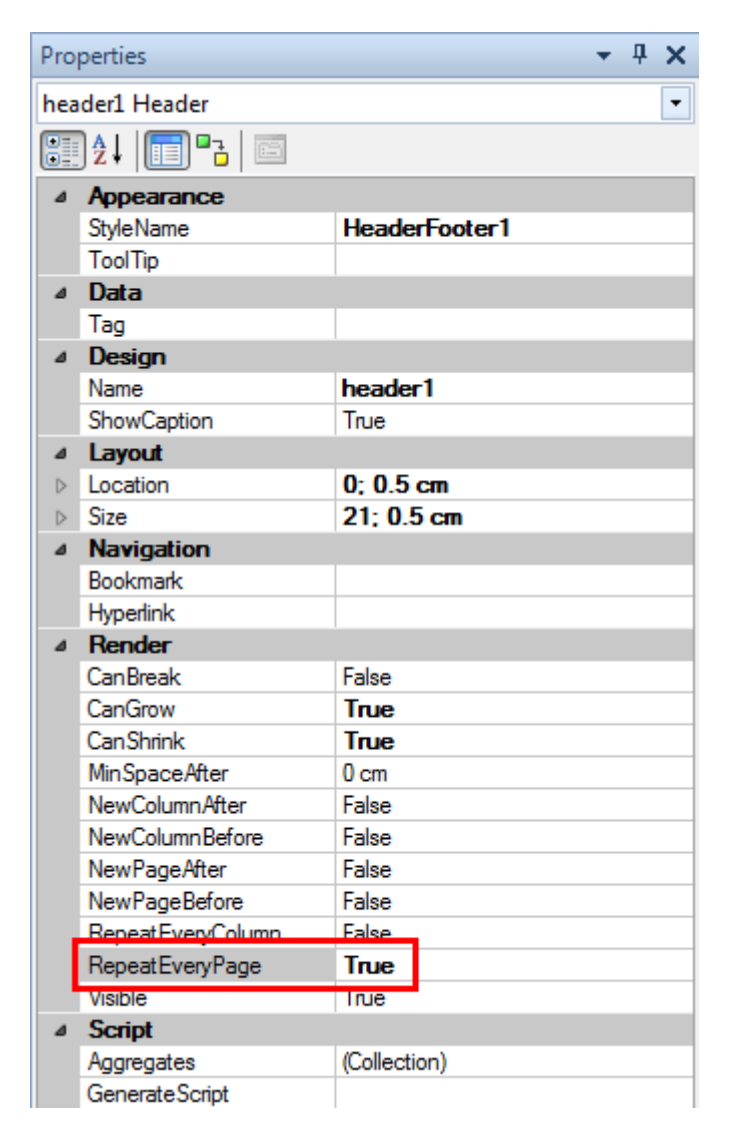

[プロパティ] ウィンドウで detail1 の NewPageAfter プロパティを True に設定します。

| Pro              | perties         |            |      |   |  | • | ф | × |
|------------------|-----------------|------------|------|---|--|---|---|---|
| det              | ail1 Detail     |            |      |   |  |   |   | • |
| •                | ] ⊉↓   📰 ▫²   📼 |            |      |   |  |   |   |   |
| ⊿                | Appearance      |            |      |   |  |   |   |   |
|                  | StyleName       | Normal     |      |   |  |   |   |   |
|                  | ToolTip         |            |      |   |  |   |   |   |
| ⊿                | Data            |            |      |   |  |   |   |   |
|                  | Tag             |            |      |   |  |   |   |   |
| ⊿                | Design          |            |      |   |  |   |   |   |
|                  | Name            | detail 1   |      |   |  |   |   |   |
|                  | ShowCaption     | True       |      |   |  |   |   |   |
| ⊿                | Layout          |            |      |   |  |   |   |   |
| $\triangleright$ | Location        | 0; 1.5 c   | cm   |   |  |   |   |   |
| $\triangleright$ | Size            | 21; 0.7    | / cr | n |  |   |   |   |
| ⊿                | Navigation      |            |      |   |  |   |   |   |
|                  | Bookmark        |            |      |   |  |   |   |   |
|                  | Hyperlink       |            |      |   |  |   |   |   |
| ⊿                | Render          |            |      |   |  |   |   |   |
|                  | CanBreak        | False      |      |   |  |   |   |   |
|                  | CanGrow         | True       |      |   |  |   |   |   |
|                  | CanShrink       | True       |      |   |  |   |   |   |
|                  | MinSpaceAfter   | 0 cm       |      |   |  |   |   |   |
|                  | NewColumnAfter  | False      |      |   |  |   |   |   |
|                  | NewColumnBefore | False      |      |   |  |   |   |   |
|                  | NewPageAfter    | True       | L    |   |  |   |   |   |
|                  | NewPageBetore   | False      |      |   |  |   |   |   |
|                  | Visible         | True       |      |   |  |   |   | _ |
| ۵                | Script          |            |      |   |  |   |   |   |
|                  | Aggregates      | (Collectio | on)  |   |  |   |   |   |
|                  | GenerateScript  |            |      |   |  |   |   |   |

#### 手順10.ナビゲーションの追加

レポートにナビゲーションを追加します。レポート間の移動にはブックマークツリーを使用します。

[プロパティ]ウィンドウで detail1\_Customers\_Name の「バインド」を選択します。

| Pro              | perties             | <b>→</b> ₽    | × |
|------------------|---------------------|---------------|---|
| det              | ail1_Customers_Name | e TextBox     | - |
|                  | )⊉↓   📻 📑 📼         |               |   |
| $\triangleright$ | Margins             | 0; 0; 0; 0 cm |   |
|                  | RightToLeft         | False         |   |
|                  | StringTrimming      | Character     |   |

Bookmark プロパティのスクリプトエディタ (… ボタン)を開きます。

| ⊿ | Navigation |  |
|---|------------|--|
|   | Bookmark   |  |
|   | 11 10 1    |  |

スクリプトエディタに "#"を入力し、「データソース」タブの「Customer」を展開し、顧客名を取得するスクリプトコードを追加するために「Name」をダブルクリックします。

| 🕎 Script Editor                     |               |            | 23         |
|-------------------------------------|---------------|------------|------------|
| 1 🕂 "#" + GetData("Customers.Name") | Script Editor |            |            |
|                                     | Bands         | Data So    | Parameters |
|                                     |               | s<br>ìelds |            |
|                                     |               |            |            |
|                                     |               |            |            |
|                                     |               |            |            |
|                                     |               |            |            |
|                                     |               |            |            |
| Co                                  | de Snippets   | OK         | Cancel     |

テンプレートを保存し、デザイナを閉じます。

## 手順11.サービスを使用できるか確認する

ソリューションエクスプローラの「ReportService.svc」ファイルを選択し、コンテキストメニューから [ブラウザに表示]を選択します。

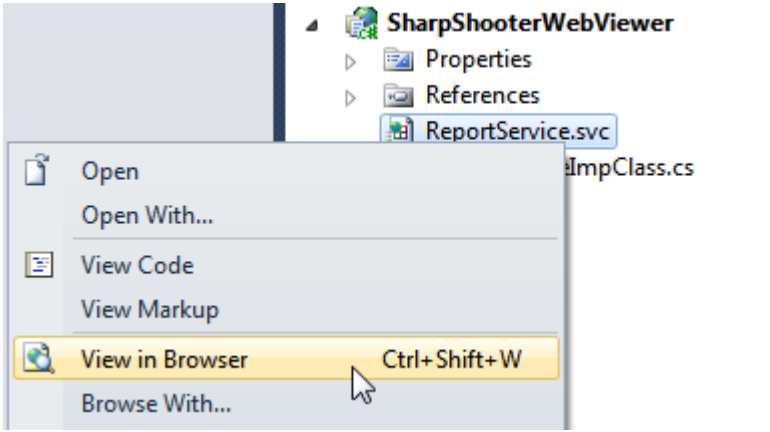

次のページがブラウザに表示されるはずです。

| Image: Control of the service of the service of t |
|----------------------------------------------------------------------------------------------------|
| Service                                                                                                    |
| This is a Windows© Communication Foundation service.                                                                                                    |
| Metadata publishing for this service is currently disabled.                                                                                                    |
| If you have access to the service, you can enable metadata publishing by completing the following steps to modify your web or application configuration file:                                                                                                    |
| 1. Create the following service behavior configuration, or add the <servicemetadata> element to an existing service behavior configuration:</servicemetadata>                                                                                                    |
| <behaviors><br/><servicebehaviors><br/><behavior name="MyServiceTypeBehaviors"><br/><servicemetadata httpgetenabled="true"></servicemetadata><br/></behavior><br/></servicebehaviors><br/></behaviors>                                                                                                    |
| 2. Add the behavior configuration to the service:                                                                                                    |
| <pre><service behaviorconfiguration="MyServiceTypeBehaviors" name="MyNamespace.MyServiceType"></service></pre>                                                                                                    |
| Note: the service name must match the configuration name for the service implementation.                                                                                                    |
| 3. Add the following endpoint to your service configuration:                                                                                                    |
| <pre><endpoint address="mex" binding="mexHttpBinding" contract="IMetadataExchange"></endpoint></pre>                                                                                                    |
| Note: your service must have an http base address to add this endpoint.                                                                                                    |
| The following is an example service configuration file with metadata publishing enabled:                                                                                                    |
| <configuration></configuration>                                                                                                    |
|                                                                                                    |

ブラウザにこのページが表示されなければ、サービスの設定に何かエラーがあるので、手順1~11を 確認してください。

このページが表示されればアプリケーションのサーバー部分の設定は終わりなので、クライアントアプリケーションの設定を行います。

#### 手順12.スクリプトファイルを追加する

プロジェクトに次のファイルを追加します。

jquery-1.5.1.js – jQuery プラグイン

jquery.treeview.js-ブックマークツリーの動作を実装します

mscorlib.js – スクリプトに型システムのような機能や(#スクリプトで作成されたクラスの使用時に必要な)基本的なユーティリティの API を提供します

**PerpetuumSoft.Reporting.WebViewer.Client.js** – レポートの取得や表示ロジックを実装するクラス を含んでいます

PerpetuumSoft.Reporting.WebViewer.Client.Model.js – データモデルのクラス

プロジェクトに、スクリプトを入れるフォルダを追加します。プロジェクトのコンテキストメニュー から[追加\新しいフォルダ]を選択します。\_\_\_\_

|   |                    |              |              | Solution                      | n SnarpSnooterWeb<br>rpShooterWebView | viewer (1 project<br><b>ver</b> |
|---|--------------------|--------------|--------------|-------------------------------|---------------------------------------|---------------------------------|
|   |                    |              |              | Build                         |                                       |                                 |
|   |                    |              |              | Rebuild                       |                                       |                                 |
|   |                    |              |              | Clean                         |                                       | 155 CS                          |
|   |                    |              | 6            | Build Deployment Package      | ľ                                     | 133.03                          |
|   |                    |              | 4            | Publish                       |                                       |                                 |
|   |                    |              | 1            | Package/Publish Settings      |                                       |                                 |
|   |                    |              |              | Run Code Analysis             |                                       |                                 |
|   |                    |              | 3            | View in Browser               | Ctrl+Shift+W                          |                                 |
|   |                    |              |              | Convert to Web Application    |                                       |                                 |
|   |                    |              | <b>&amp;</b> | Check Accessibility           |                                       |                                 |
|   |                    |              |              | Calculate Code Metrics        |                                       |                                 |
| - | New Item           | Ctrl+Shift+A |              | Add                           | •                                     |                                 |
|   | Existing Item      | Shift+Alt+A  |              | Add Reference                 |                                       |                                 |
|   | New Folder         |              |              | Add Web Reference             |                                       |                                 |
|   | Add ASP.NET Folder | K3 ►         |              | Add Service Reference         |                                       |                                 |
| - | Class              |              |              | Add Library Package Reference |                                       |                                 |

フォルダ名を「Script」と入力し、「Enter」を押します。 Solution Explorer マロン 「「」」で、「「」」で、 Solution 'SharpShooterWebViewer' (1 project) A SharpShooterWebViewer

Properties
 References
 Scripts
 ReportService.svc
 ReportServiceImpClass.cs
 Web.config

ソリューション エクスプローラで「Scripts」フォルダを選択し、コンテキストメニューから [追加->既存の項目...]を選択します。

「Web\Scripts」フォルダから次のファイルを追加します。

jquery-1.5.1.js jquery.treeview.js mscorlib.js PerpetuumSoft.Reporting.WebViewer.Client.Model.js PerpetuumSoft.Reporting.WebViewer.Client.js

| 🗙 Add Existing Item - Sh | harpShooterWebViewer                                                                                     | ×       |
|--------------------------|----------------------------------------------------------------------------------------------------|---------|
| 🔾 🗢 📗 « Perp             | etuum Software 🔸 SharpShooter Collection 🔸 Web 🔸 Scripts 🗾 🗸 Search Scripts                              | P       |
| Organize 🔻 New           | folder 🔠 🔻 🗍                                                                                             | 0       |
| Microsoft Visual Si      | tudi Name                                                                                                |         |
| Desktop                  | Reporting WebViewer Client                                                                               |         |
| Downloads                | PerpetuumSoft.Reporting.WebViewer.Client.Model                                                           |         |
| Recent Places            |                                                                                                    |         |
| 詞 Libraries              |                                                                                                    |         |
| Normal Computer          |                                                                                                    |         |
| 🏭 system (C:)            |                                                                                                    |         |
| 🗣 Network                |                                                                                                    |         |
|                          |                                                                                                    |         |
|                          | < III                                                                                                    | - F     |
| F                        | ile name: "jquery.treeview" "jquery-1.5.1" "mscorlib" "PerpetuumSoft.Reporting  All Files (*.*) Add Canc | •<br>el |

#### 手順 13. スタイルの追加

プロジェクトに「Content」フォルダを追加します。このフォルダに、スタイルを持つファイルが格納 されます。コンテキストメニューから[追加\新しいフォルダ]を選択し、フォルダ名を「Content」と入 力します。

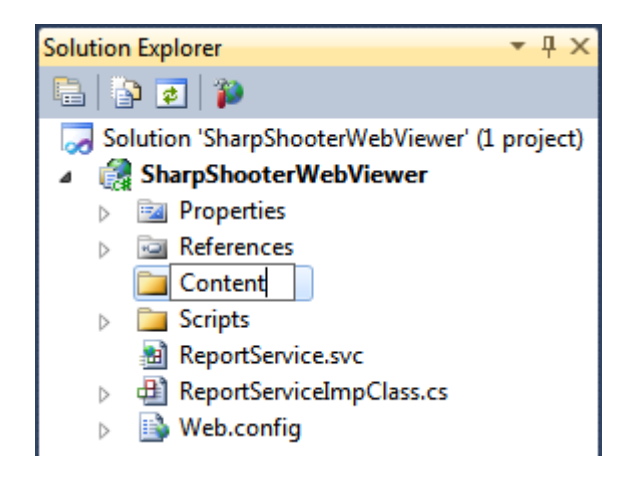

プロジェクトに、レポートを正しく表示するために必要なスタイルを追加します。プロジェクトに、 スタイルを持つ次のファイルを追加してください。

**ReportViewer.css –** レポートの表示スタイルを定義しています

ソリューション エクスプローラの「Content」フォルダを選択し、コンテキストメニューから [追加-> 既存の項目…] を選択します。

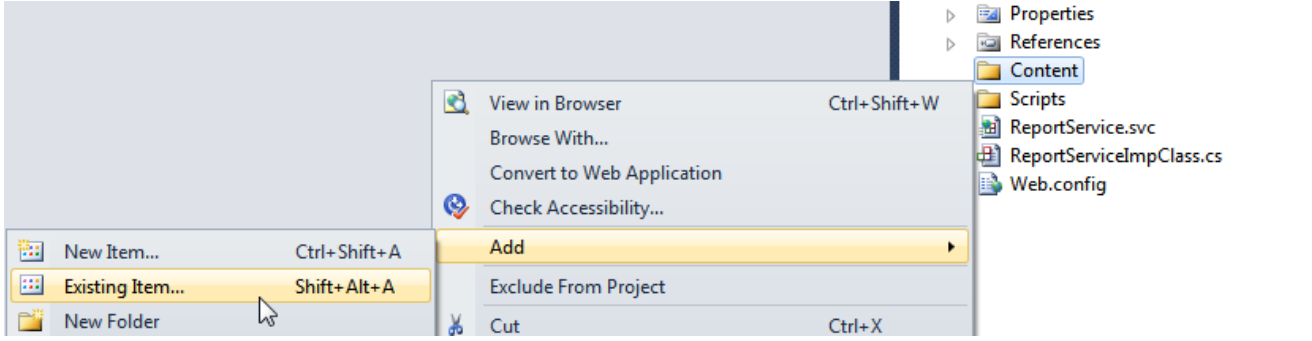

「Web\Content」フォルダから ReportViewer.css ファイルを追加します。

ReportViewer.css ファイルを選択し、「追加」ボタンをクリックします。

|                          |                  |     |   |                 |   | _  |
|--------------------------|------------------|-----|---|-----------------|---|----|
| Organize 🔻 New folde     | 1                |     |   | 3==             | • |    |
| 🗴 Microsoft Visual Studi | Name             | ^   |   |                 |   |    |
| Projects                 | 🍶 images         |     |   |                 |   |    |
|                          | ReportViewer     |     |   |                 |   |    |
| Favorites                |                  |     |   |                 |   |    |
| E Desktop                |                  |     |   |                 |   |    |
| 🗼 Downloads              |                  |     |   |                 |   |    |
| E Recent Places          |                  |     |   |                 |   |    |
| <b>9</b> ( )             |                  |     |   |                 |   |    |
|                          |                  |     |   |                 |   |    |
| Computer                 |                  |     |   |                 |   |    |
| 🏭 system (C:)            |                  |     |   |                 |   |    |
|                          |                  |     |   |                 |   |    |
|                          |                  |     |   |                 |   |    |
| 📮 Network                |                  |     |   |                 |   |    |
|                          |                  |     |   |                 |   |    |
|                          |                  |     |   |                 |   |    |
|                          |                  |     |   |                 |   |    |
|                          | < [              | III |   |                 |   |    |
| F3                       | Den al Canada    |     |   |                 |   |    |
| File na                  | me: ReportViewer |     | • | All Flies (",") |   | 12 |

#### 手順 14.イメージの追加

イメージファイルを追加します。これらのイメージはブックマークのツリー表示に使用します。プロ ジェクトに、イメージを格納するフォルダを追加します。ソリューション エクスプローラで「Content」 フォルダを選択し、コンテキストメニューから[追加\新しいフォルダ]を選択します。

| • | PERPETUUN<br>softwar | A www.perpeti | uumsoft.com               |          |                                                                                     |    |                 |                                                                                                    |
|---|----------------------|---------------|---------------------------|----------|-------------------------------------------------------------------------------------|----|-----------------|----------------------------------------------------------------------------------------------------|
|   |                      |               |                           | <u>2</u> | View in Browser<br>Browse With<br>Convert to Web Application<br>Check Accessibility | Ct | ⊳<br>rl+Shift+W | References<br>Content<br>ReportViewer.css<br>Scripts<br>ReportService.svc<br>ReportServiceImpClass.cs<br>Web.config |
|   | New Item             | . Ci<br>m Sł  | trl+Shift+A<br>nift+Alt+A |          | Add<br>Exclude From Project                                                         |    | •               |                                                                                                    |
|   | Add ASP.N            | ET Folder     | <b>b</b> ,                | X        | Cut                                                                                 | Ct | rl+X<br>rl+C    |                                                                                                    |

ソリューションエクスプローラでフォルダ名を「images」と設定します。

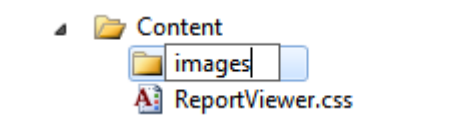

「images」フォルダにイメージを追加します。追加した「images」フォルダを選択し、コンテキストメニューから[追加\既存の項目...]を選択します。

「Web\Content\images」に移動し、次のイメージファイルを選択します。

bookmarktreenode.png; treeview-default.gif; treeview-default-line.gif.

「追加」ボタンをクリックします。

|                                                                                                    |                      |                  |                           |  |   | _ |
|----------------------------------------------------------------------------------------------------|----------------------|------------------|---------------------------|--|---|---|
| Organize 🔻 New folder                                                                                                    |                      |                  |                           |  | • |   |
| <ul> <li>Microsoft Visual Studi</li> <li>Projects</li> <li>Favorites</li> <li>Desktop</li> <li>Downloads</li> <li>Recent Places</li> <li>Libraries</li> <li>Computer</li> <li>system (C:)</li> </ul> | bookmarktreeno<br>de | treeview-default | treeview-default-<br>line |  |   |   |
| 👽 Network                                                                                                    |                      |                  |                           |  |   |   |

プロジェクトに必要なファイルをすべて追加したら、レポートビューアを格納するページを作成しま す。

## 手順 15. プロジェクトに Html ページを追加する

PERPETUUM

nernetuumsoft

ソリューションエクスプローラで「SharpShooterWebViewer」プロジェクトを選択し、コンテキストメ ニューから[追加\新しい項目...]を選択します。

|                           | → Solutio                                                                                                    | n Explorer 👻 무 🗙                                                                                                    |
|---------------------------|----------------------------------------------------------------------------------------------------|----------------------------------------------------------------------------------------------------|
|                           |                                                                                                    | a 🔁 🗄 🗃 🖧 👔                                                                                                    |
|                           | Build         Rebuild         Clean         Build Deployment Package         Publish         Package/Publish Settings         Run Code Analysis         View in Browser       Ctrl+Shift+W         Current to Wick Acaditaction | Image: StarpShooterWebViewer' (1 project)         SharpShooterWebViewer         Properties         References         Content         Scripts         ReportService.svc         ReportServiceImpClass.cs         Web.config |
|                           | Convert to Web Application<br>Check Accessibility                                                                                                    |                                                                                                    |
|                           | Calculate Code Metrics                                                                                                    |                                                                                                    |
| 🔠 New Item Ctrl+Shift+A   | Add +                                                                                                    |                                                                                                    |
| Existing Item Shift+Alt+A | Add Reference                                                                                                    |                                                                                                    |

表示されたウィンドウで「HTML Page」を選択し、Name フィールドに「ReportViewerSamplePage」を 設定します。

| Add New Item - SharpShooterWebViewer                                 |                          |           |                                                                 |
|----------------------------------------------------------------------|--------------------------|-----------|-----------------------------------------------------------------|
| Installed Templates                                                  | Sort by: Name Descending |           | Html ×                                                          |
| ✓ Visual C#<br>Code                                                  | Style Sheet              | Visual C# | <b>Type:</b> Visual C#<br>An HTML page that can include client- |
| General<br>Web                                                       | HTML Page                | Visual C# | side code                                                       |
| Windows Forms<br>WPF<br>Reporting                                    |                          |           |                                                                 |
| <ul> <li>A SharpShooter Reports</li> <li>Reports Template</li> </ul> |                          |           |                                                                 |
| Silverlight<br>Web                                                   |                          |           |                                                                 |
| Silverlight<br>SVforRS<br>Workflow                                   |                          |           |                                                                 |
| Search Results<br>Online Templates                                   |                          |           |                                                                 |
|                                                                      |                          |           |                                                                 |
|                                                                      |                          |           |                                                                 |
|                                                                      |                          |           |                                                                 |
|                                                                      |                          |           |                                                                 |
| Name: ReportViewerSar                                                | nplePage                 |           |                                                                 |
|                                                                      |                          |           | Add Cancel                                                      |

手順16.ページにスクリプトやスタイルを追加する

Html ページ (ReportViewerSamplePage.htm) にスタイルやスクリプトを追加して使用できるようにしま す。ソリューション エクスプローラから必要なファイルを HTML ページに移動します。

追加されたファイルのパスの「<u>http://localhost:5555/</u>」を削除します。

スタイルを持つファイルを追加するコードは次のようになるはずです。

<link href="Content/ReportViewer.css" rel="stylesheet" type="text/css" />

スクリプトを持つファイルを追加するコードは次のようになるはずです。

```
<script src="Scripts/jquery-1.5.1.js" type="text/javascript"></script>
<script src="Scripts/jquery.treeview.js" type="text/javascript"></script>
<script src="Scripts/mscorlib.js" type="text/javascript"></script>
<script src="Scripts/PerpetuumSoft.Reporting.WebViewer.Client.Model.js" type="text/javascript"></script>
<script src="Scripts/PerpetuumSoft.Reporting.WebViewer.Client.js" type="text/javascript"></script>
<script src="Scripts/PerpetuumSoft.Reporting.WebViewer.Client.js" type="text/javascript"></script></script></script></script></script></script></script</script></script></scrip
```

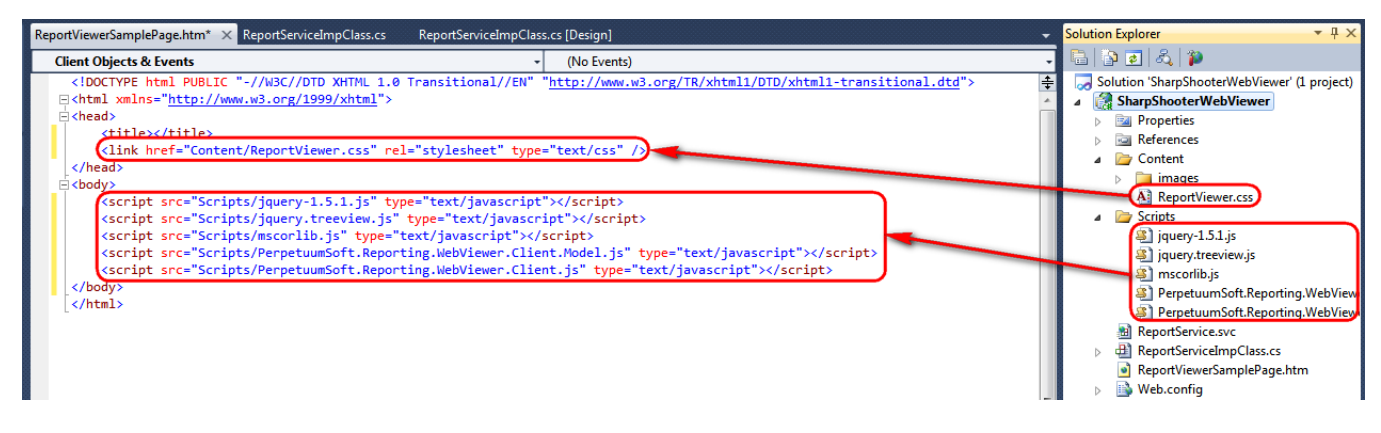

#### 手順 17. Web ページにレポートを表示する

Webページの「body」セクションに、div 要素を追加します。この要素はレポートを表示します。

<div id="ReportViewerElement"> </div>

div 要素に識別子を設定します。この識別子は javascript コードから div 要素を取得するために必要です。

Web ページに javascript コードを追加します。このコードはサーバーからドキュメントを読み込みます。

```
<script type="text/javascript">
  $(document).ready(function () {
    var reportViewer = new PerpetuumSoft.Reporting.WebViewer.Client.ReportViewer("#ReportViewerElement");
    reportViewer.setServiceUrl("http://localhost:5555/ReportService.svc");
    reportViewer.reportName = "CustomersReport";
    reportViewer.renderDocument();
    reportViewer.setThumbnailsControl("#thumbanailsView");
    reportViewer.setDocumentMapControl("#documentMapView");
    });
</script>
```

このクラスのオブジェクトはこのコードで作成されます。このオブジェクトはドキュメントを読み込んで Web ページに表示します。オブジェクトを作成する時、レポート表示に使用する Web ページの要素を定義してからサービスのアドレスやレポート名を設定します。renderDocument メソッドはサーバーからのドキュメントの読込を初期化します。

**ReportViewerSamplePage.htm**のコードは次のようになるはずです。

```
<head>
                               <title></title>
                                k href="Content/ReportViewer.css" rel="stylesheet" type="text/css" />
</head>
  <bodv>
                              <script src="Scripts/jquery-1.5.1.js" type="text/javascript"></script></script></script></script></script>
                              <script src="Scripts/jquery.treeview.js" type="text/javascript"></script></script></scri
                              <script src="Scripts/json2.js" type="text/javascript"></script></script></scrip
                              <script src="Scripts/mscorlib.js" type="text/javascript"></script></script></sc
                              <script src="Scripts/PerpetuumSoft.Reporting.WebViewer.Client.Model.js"</pre>
                                                             type="text/javascript"></script></script>
                              <script src="Scripts/PerpetuumSoft.Reporting.WebViewer.Client.js"</pre>
                                                             type="text/javascript"></script></script></script>
                                                             <script type="text/javascript">
                                                             $(document).ready(function () {
                                                                                            var reportViewer = new PerpetuumSoft.Reporting.WebViewer.Client.ReportViewer("#ReportViewerElement");
                                                                                            reportViewer.setServiceUrl("http://localhost:5555/ReportService.svc");
                                                                                            reportViewer.reportName = "CustomersReport";
                                                                                            reportViewer.renderDocument();
```

```
reportViewer.setThumbnailsControl("#thumbanailsView");
reportViewer.setDocumentMapControl("#documentMapView");
});
</script>
<div id="ReportViewerElement">
</div>
</body>
```

ソリューションエクスプローラの「ReportViewerSamplePage.htm」ファイルを選択し、コンテキストメ ニューから[スタートページに設定]を選択します。こうして、「ReportViewerSamplePage.htm」ページ をWebアプリケーションのスタートページとして設定します。アプリケーションを実行するとこのペ ージが表示されます。

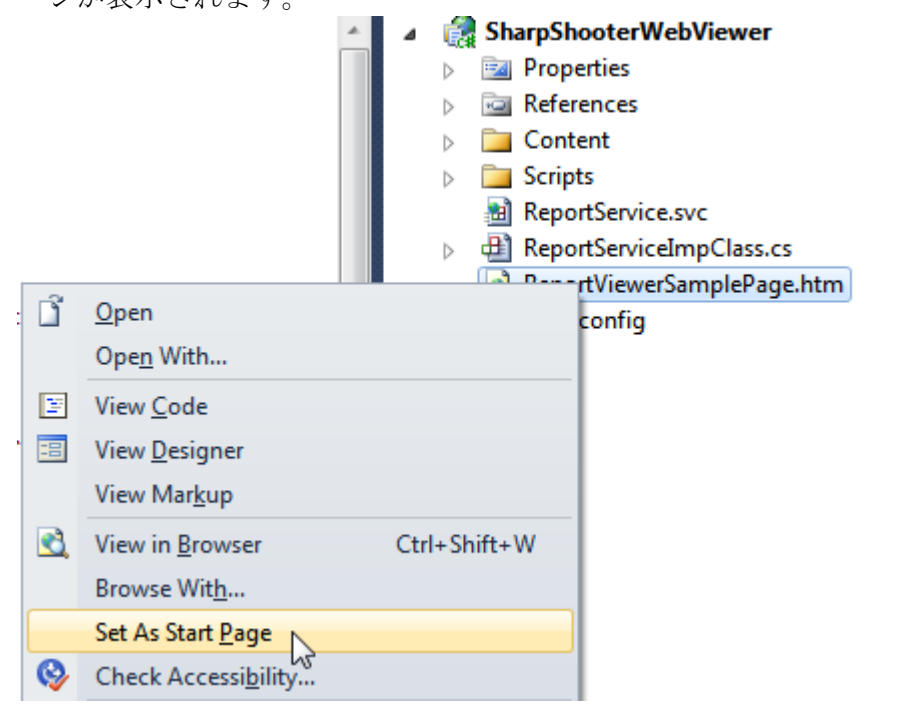

Visual Studio のメインツールバーの [デバッグ開始] ▶ ボタンをクリックしてアプリケーションを実行 します。

ウェブブラウザでアプリケーションを実行するとスロバーが表示されます。

| A http://localhost:5555/ReportViewerSamplePage.htm         | ● ● ●<br>※ ☆ ☆ X × 5 Z - Q |
|------------------------------------------------------------|----------------------------|
| <i>∅</i> localhost ×                                       |                            |
| <u>File</u> Edit <u>V</u> iew Favorites Tools <u>H</u> elp |                            |
| LOADING                                                    | ~                          |

ドキュメントのデータが読み込まれると、ドキュメントの表示領域が表示されます。この後、アプリ ケーションは表示するページを定義し、表示するページの読込要求を送ります。ページの読込中に、 (下図のような)プログレスバーが表示されます。

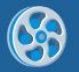

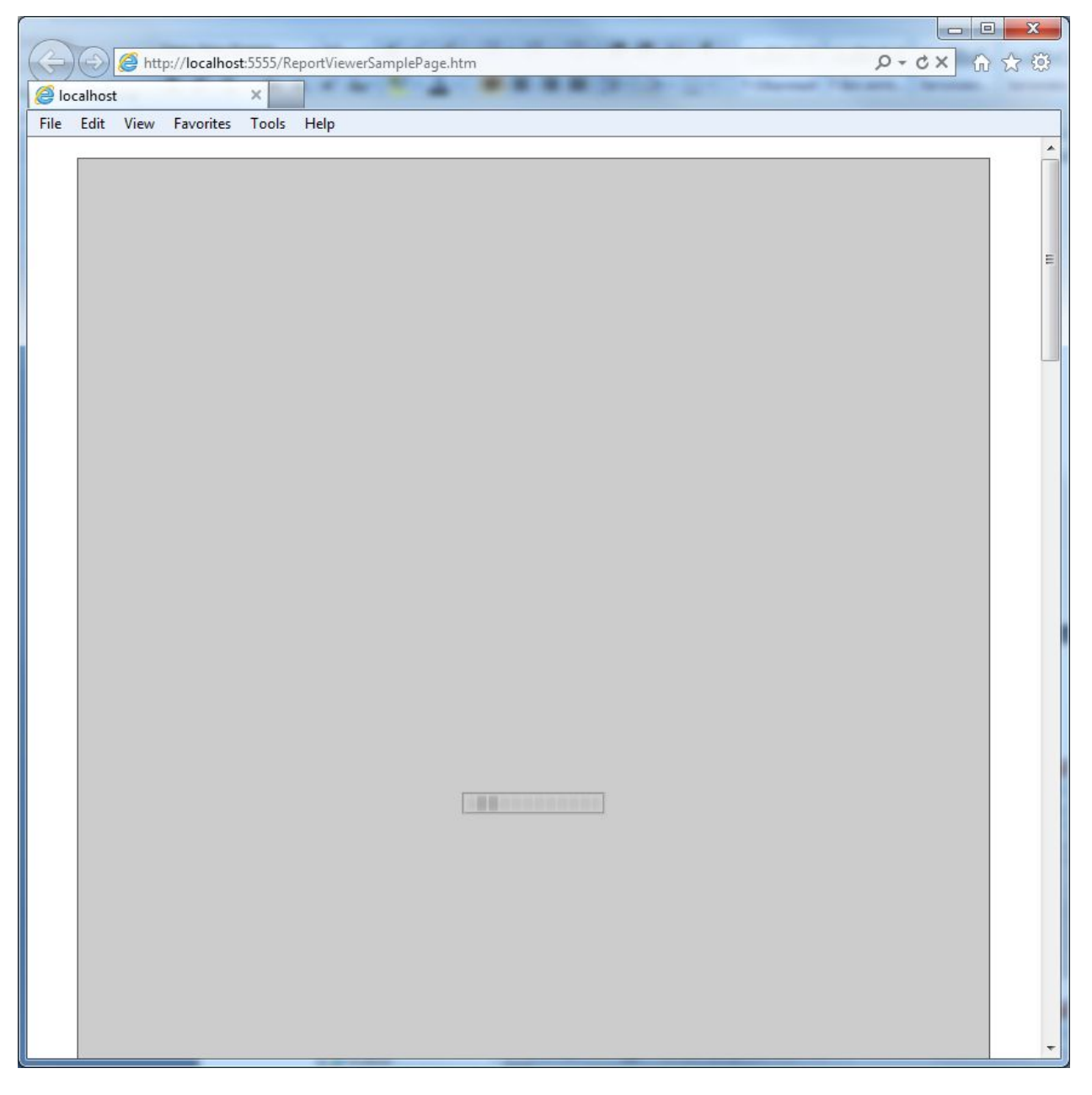

ページが読み込まれると、ブラウザに表示されます。

| 6                 |              | -    |                    |               | _            | _     | -    | -       |                |           | _ |         |       | ×   |
|-------------------|--------------|------|--------------------|---------------|--------------|-------|------|---------|----------------|-----------|---|---------|-------|-----|
| (G                |              | Chtt | p://localhos       | t:5555/Re     | eportVie     | werSa | mple | age.hti | m              | 1         |   | X D + Q | 60 23 | £03 |
| 🤗 localhost 🛛 🗙 🔛 |              |      |                    |               |              |       |      |         |                |           |   |         |       |     |
| <u>F</u> ile      | <u>E</u> dit | View | F <u>a</u> vorites | <u>T</u> ools | <u>H</u> elp |       |      |         |                |           |   |         |       |     |
|                   |              |      |                    |               |              |       |      |         |                |           |   |         |       | -   |
|                   |              |      |                    |               |              |       |      |         |                |           |   |         |       |     |
|                   |              |      |                    |               |              |       |      |         |                |           |   | 1       |       |     |
|                   |              |      |                    |               |              |       |      |         |                | Customers |   |         |       |     |
|                   | Phone        |      |                    | Name          |              |       |      |         | Name           |           |   |         | m     |     |
|                   | 613-442-7654 |      |                    |               |              |       |      |         | Johnson Leslie |           |   |         |       |     |
|                   |              |      |                    |               |              |       |      |         |                |           |   |         |       |     |
|                   |              |      |                    |               |              |       |      |         |                |           |   |         |       |     |
|                   |              |      |                    |               |              |       |      |         |                |           |   |         |       |     |
|                   |              |      |                    |               |              |       |      |         |                |           |   |         |       |     |
|                   |              |      |                    |               |              |       |      |         |                |           |   |         |       |     |
|                   |              |      |                    |               |              |       |      |         |                |           |   |         |       |     |
|                   |              |      |                    |               |              |       |      |         |                |           |   |         |       |     |
|                   |              |      |                    |               |              |       |      |         |                |           |   |         |       |     |

そのページに、レポート間の移動、エクスポートや印刷を行うメソッドを呼び出す要素を追加します。

#### 手順18.外観設定

次のサンプルについて説明します。このサンプルには印刷ボタン、エクスポートボタン、ページナビ ゲーションボタン、ページ数と現在のページ番号があります。簡単にナビゲートするために、ブック マークツリーとサムネイルを追加しました。

|                                            |                                       | A              |           |  |  |  |  |  |  |  |  |
|--------------------------------------------|---------------------------------------|----------------|-----------|--|--|--|--|--|--|--|--|
| http://localhost:5555/ReportViev           | verSamplePage.htm                     |                | ● ☆ ④ ☆ 徳 |  |  |  |  |  |  |  |  |
| <i>i</i> localhost ×                       |                                       |                |           |  |  |  |  |  |  |  |  |
| <u>File Edit View Favorites Iools Help</u> |                                       |                |           |  |  |  |  |  |  |  |  |
| Print Export to Rtf Export to Pdf          | Export to Excel Export to Html Export | t to Xps       |           |  |  |  |  |  |  |  |  |
|                                            |                                       |                |           |  |  |  |  |  |  |  |  |
| Pages                                      |                                       |                | Â         |  |  |  |  |  |  |  |  |
| A                                          |                                       |                |           |  |  |  |  |  |  |  |  |
|                                            |                                       | Customers      |           |  |  |  |  |  |  |  |  |
|                                            | Phone                                 | Name           |           |  |  |  |  |  |  |  |  |
|                                            | 613-442-7654                          | Johnson Leslie |           |  |  |  |  |  |  |  |  |
| E                                          |                                       |                |           |  |  |  |  |  |  |  |  |
| 1                                          |                                       |                |           |  |  |  |  |  |  |  |  |
|                                            |                                       |                |           |  |  |  |  |  |  |  |  |
|                                            |                                       |                |           |  |  |  |  |  |  |  |  |
|                                            |                                       |                |           |  |  |  |  |  |  |  |  |
|                                            |                                       |                |           |  |  |  |  |  |  |  |  |
| 2                                          |                                       |                |           |  |  |  |  |  |  |  |  |
|                                            |                                       |                |           |  |  |  |  |  |  |  |  |
| Bookmark                                   |                                       |                |           |  |  |  |  |  |  |  |  |
| 🖻 📕 Customers                              |                                       |                |           |  |  |  |  |  |  |  |  |
| Johnson Leslie                             |                                       |                |           |  |  |  |  |  |  |  |  |
| Fisher Pete                                |                                       |                |           |  |  |  |  |  |  |  |  |
| Brown Kelly                                |                                       |                |           |  |  |  |  |  |  |  |  |
|                                            |                                       |                |           |  |  |  |  |  |  |  |  |
|                                            |                                       |                |           |  |  |  |  |  |  |  |  |
|                                            |                                       |                |           |  |  |  |  |  |  |  |  |
|                                            |                                       |                |           |  |  |  |  |  |  |  |  |
|                                            |                                       |                |           |  |  |  |  |  |  |  |  |
|                                            |                                       |                |           |  |  |  |  |  |  |  |  |
|                                            |                                       |                |           |  |  |  |  |  |  |  |  |
|                                            |                                       |                |           |  |  |  |  |  |  |  |  |
| First page Prev page 1 of 3                | Next page Last page                   |                |           |  |  |  |  |  |  |  |  |
| L                                          |                                       |                |           |  |  |  |  |  |  |  |  |

このようなサンプルの作成方法について説明します。

```
手順 19.ページのマークアップ
```

```
この(上図のような)ページのマークアップは次のようになります。
```

```
<div style="margin: 10px">
    <input id="printButton" type="button" value="Print" class="ExportButton" />
    <input id="exportToRtfButton" type="button" value="Export to Rtf" class="ExportButton" />
    <input id="exportToPdfButton" type="button" value="Export to Pdf" class="ExportButton" />
    <input id="exportToExcelButton" type="button" value="Export to Excel" class="ExportButton" />
    <input id="exportToHtmlButton" type="button" value="Export to Html" class="ExportButton" />
    <input id="exportToXpsButton" type="button" value="Export to Xps" class="ExportButton" />
</div>
<div style="height: 600px; margin: auto; border: solid 1px black;">
    <div style="height: 600px; background-color: White; float: left; width: 250px;">
        <div style="height: 300px;">
            <div style="height: 30px; background-color: #CCC; padding: 10px 0px 0px 10px;">
                <span>Pages</span>
            </div>
            <div id="ssr_thumbnailContentPanel" style="width:250px; height: 260px;">
            </div>
        </div>
        <div style="height: 300px;">
            <div style="height: 30px; background-color: #CCC; padding: 10px 0px 0px 10px;">
                <span>Bookmark</span>
            </div>
            <div id="documentMapView">
            </div>
        </div>
    </div>
    <div id="ReportViewerElement" style="height: 600px; background-color: Gray; overflow: auto;">
    </div>
</div>
<div style="margin: 10px;">
    <input id="firstPage" type="button" value="First page"/>
    <input id="prevPage" type="button" value="Prev page" />
    <input id="currentPage" type="text" title="Current page" style="width: 60px;" />
    <span>of </span><span id="pageCount">0</span>
    <input id="nextPage" type="button" value="Next page" />
    <input id="lastPage" type="button" value="Last page" />
</div>
```

"reportViewer" オブジェクトのイベントハンドラを次のように作成します。

documentInfoLoadedEvent – レポートデータの読込時に発生するイベントで、ページサイズ付き のページー覧を取得できます。

currentPageChangedEvent -現在のページが変更された時に発生するイベントで、現在のページ 番号を取得できます。

errorEvent - エラーが生じると発生するイベントで、エラー情報を取得できます。

サムネイルやブックマークツリーの出力に必要な Web ページの要素を設定します。

reportViewer.setThumbnailsControl("#ssr\_thumbnailContentPanel"); reportViewer.setDocumentMapControl("#documentMapView");

印刷、エクスポート、ページナビゲーションボタンのハンドラを追加します。

javascript コードは次のようになります。

<script type="text/javascript">

## PERPETUUM www.perpetuumsoft.com

```
var reportViewer = null;
   $(document).ready(function () {
       Initialize();
       $("#printButton").click(function () {
           reportViewer.print();
       }):
       $("#exportToRtfButton").click(function () {
           reportViewer.exportToRtf();
       });
       $("#exportToPdfButton").click(function () {
           reportViewer.exportToPdf();
       }):
       $("#exportToExcelButton").click(function () {
           reportViewer.exportToExcel();
       });
       $("#exportToHtmlButton").click(function () {
           reportViewer.exportToHtml();
       });
       $("#exportToXpsButton").click(function () {
           reportViewer.exportToXps();
       });
       $("#firstPage").click(function () {
           reportViewer.firstPage();
       });
       $("#prevPage").click(function () {
           reportViewer.prevPage();
       });
       $("#nextPage").click(function () {
           reportViewer.nextPage();
       });
       $("#lastPage").click(function () {
           reportViewer.lastPage();
       });
   });
   function Initialize() {
       reportViewer = new PerpetuumSoft.Reporting.WebViewer.Client.ReportViewer("#ReportViewerElement");
       reportViewer.setServiceUrl("http://localhost:5555/ReportService.svc");
       reportViewer.reportName = "CustomersReport";
       reportViewer.documentInfoLoadedEvent = function (pages) {
           $("#pageCount").text(pages.length);
       };
       reportViewer.currentPageChangedEvent = function (pageNumber) {
           $("#currentPage").val(pageNumber);
       };
       reportViewer.errorEvent = function (errorModel) {
           switch (errorModel.errorType) {
                case PerpetuumSoft.Reporting.WebViewer.Client.ErrorType.communicationError:
                    alert("communicationError" + errorModel.error._error$1);
                    break;
                case PerpetuumSoft.Reporting.WebViewer.Client.ErrorType.clientError:
                    alert("clientError" + (errorModel.error).message);
                    break;
                case PerpetuumSoft.Reporting.WebViewer.Client.ErrorType.serverError:
                    alert("serverError" + (errorModel.error).message + (errorModel.error).getInformation());
                    break;
                default:
                    alert(errorModel.error.message);
                    break;
           }
       };
       reportViewer.renderDocument();
       reportViewer.setThumbnailsControl("#ssr_thumbnailContentPanel");
       reportViewer.setDocumentMapControl("#documentMapView");
   }
</script>
```

では、Webアプリケーションを実行します。ブラウザに下図のような新しいデザインのページが表示されます。

| ~                                                                            |                                  |                                     |                   |       |
|------------------------------------------------------------------------------|----------------------------------|-------------------------------------|-------------------|-------|
| (                                                                            | erSamplePage.htm                 | _                                   | X D + Q           | n 🖈 🕮 |
| 🥖 localhost 🛛 🗙                                                              |                                  |                                     | the second second |       |
| <u>File E</u> dit <u>V</u> iew F <u>a</u> vorites <u>T</u> ools <u>H</u> elp |                                  |                                     |                   |       |
| Print Export to Rtf Export to Pdf                                            | Export to Excel Export to Html E | xport to Xps                        |                   |       |
| Pages                                                                        |                                  |                                     |                   |       |
| Bookmark<br>Customers<br>Johnson Leslie<br>Fisher Pete<br>Brown Kelly        | Phone<br>613-442-7654            | Customers<br>Name<br>Johnson Leslie | 1                 | м     |
| First page Prev page 1 of 3                                                  | Next page Last page              |                                     |                   |       |